### **Deep Sea Configuration Suite Software Download and Installation Instructions**

### IMPORTANT! Before downloading software or connecting to a Deep Sea controller.

#### Check PC and PC USER requirements:

- 1) <u>Must be logged into WINDOWS with a USER ACCOUNT that has ADMINISTRATIVE</u> <u>PRIVELAGES</u> prior to installing software.
- 2) Verify Windows Version: Requires Windows XP or later.
- 3) Run Windows Update Insure PC has the latest drivers and operating system updates.
- 4) Do not connect controller until all software is completely installed.
- 5) The controller must be <u>ON</u> and in <u>STOP MODE</u> before making configuration changes.

### Software access and download location:

#### Go to www.deepseaplc.com

Click **<u>Register</u>** in the upper right hand corner if not already registered.

Click Login on the home page of Deep Sea's website.

Click **<u>Product Software</u>** link at the bottom of the page under the **SUPPORT** section.

Select your Controller model and click Submit

#### Software Installation:

Deep Sea Configuration Suite Installer link can be found on the Controller Product Page by clicking on <u>PC Software</u> . *EX. DSE-7310 MKII Product Page* 

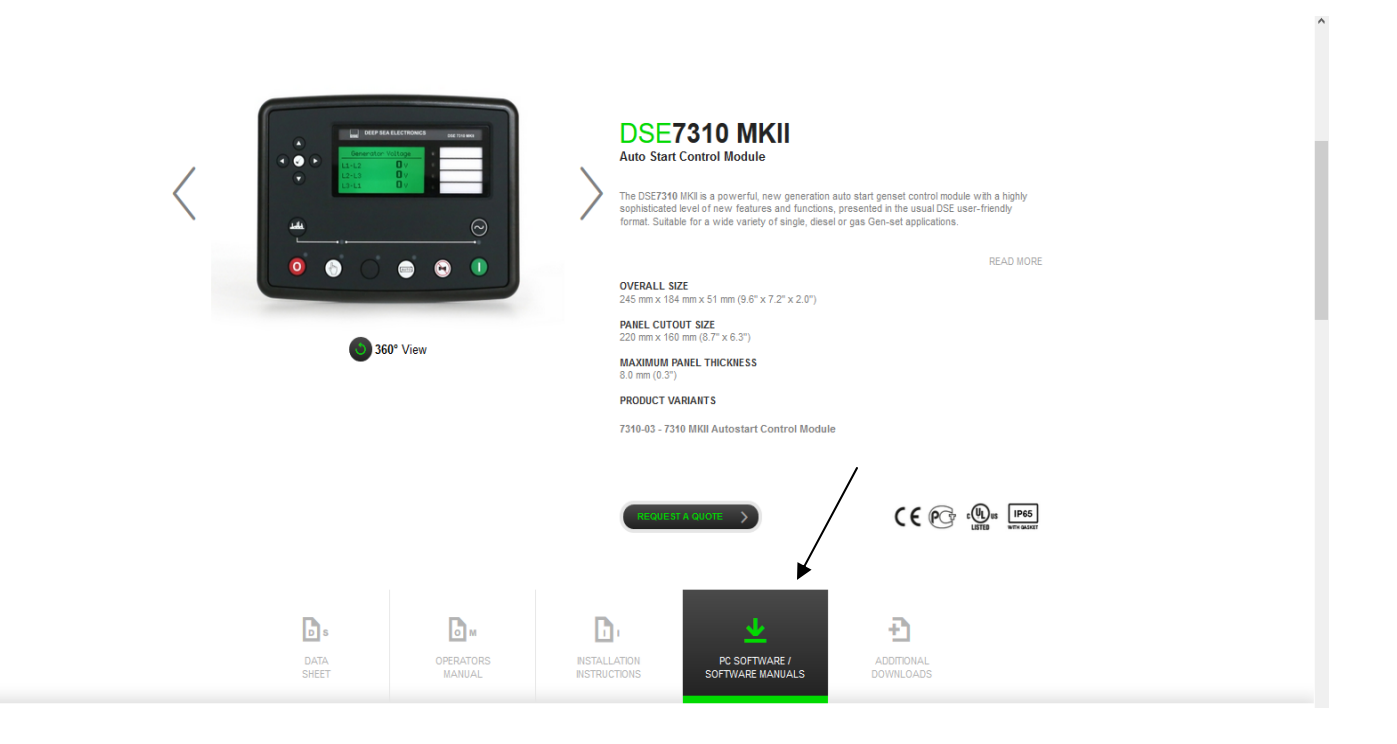

| DSE7310 MKII<br>Auto Start Control Module                                                                                                    |          |                                                                                                    | VIEW PRODUCT                     |
|----------------------------------------------------------------------------------------------------|----------|----------------------------------------------------------------------------------------------------|----------------------------------|
| View all                                                                                                    |          | SOFTWARE MANU,<br>DSE7310 MKII & DSE73<br>CONFIGURATION SUITE<br>MANUAL                                                                                                    | ALS<br>20 MKII<br>2 PC SOFTWARE  |
| DESC CONFIGURATION SUITE<br>SOFTWARE INSTALLER<br>Version:<br>2.9.6<br>Description:<br>The DSE Configuration Suite Software Installer should be installed to your laptop/PC<br>hard drive. Once installed the software will be ready for use immediately. To begin<br>configuring your module type, start by selecting the module you are using.<br>Configurations can then be created and saved for future use.<br>Features<br>This download provides the full DSE Configuration Suite Software for use on Windows<br>machines. The software has an auto update feature included and will notify you when<br>updates are available for download.<br>Release Date: 22.07.2016<br>Language: English<br>Supported OS: Windows XP, Windows 7, Windows 8.1, Windows 10 | DOWNLOAD | Language:<br>English<br>Description:<br>Configuration Suite PC<br>Software Manual for the<br>DSE7310 MKII<br>DSE7320 MKII<br>DSE8005 SOFTWARE M<br>Language:<br>English<br>Description:<br>DSE8005 SCADA Suite<br>PC Software Manual | DOWINLOAD<br>IANUAL<br>DOWINLOAD |

#### Installation Notes:

- <u>Microsoft .NET 4.0 Framework</u>": Most Windows PC's already have this installed, either from the factory or through Windows Updates. It's required for Deep Sea Config Suite software to work correctly. Check with your IT department or search the internet for "How to determine .Net version" if you are in question.
- DSE Configuration Suite Software Installer. (see picture above): Download and extract the.zip file. Open the folder that the file was extracted to. Right click on the configuration-suiteinstaller.exe file and click "Run as Administrator". This helps insure you are installing with admin privileges.
- 3. During installation: click to "Allow" unsigned driver installation if prompted.\*\*

\*\*64 bit versions of Windows require digitally signed drivers. Generally clicking "Allow" as stated above is sufficient. It is possible to disable that requirement temporarily to help insure correct installation or if re-installing due to a problem installation.

The method varies by Windows version. Check with your IT department or search Windows Help for "Disable Driver Signature Enforcement" if needed.

#### SEE FOLLOWING PAGES FOR INSTALL SCREEN CAPTURES

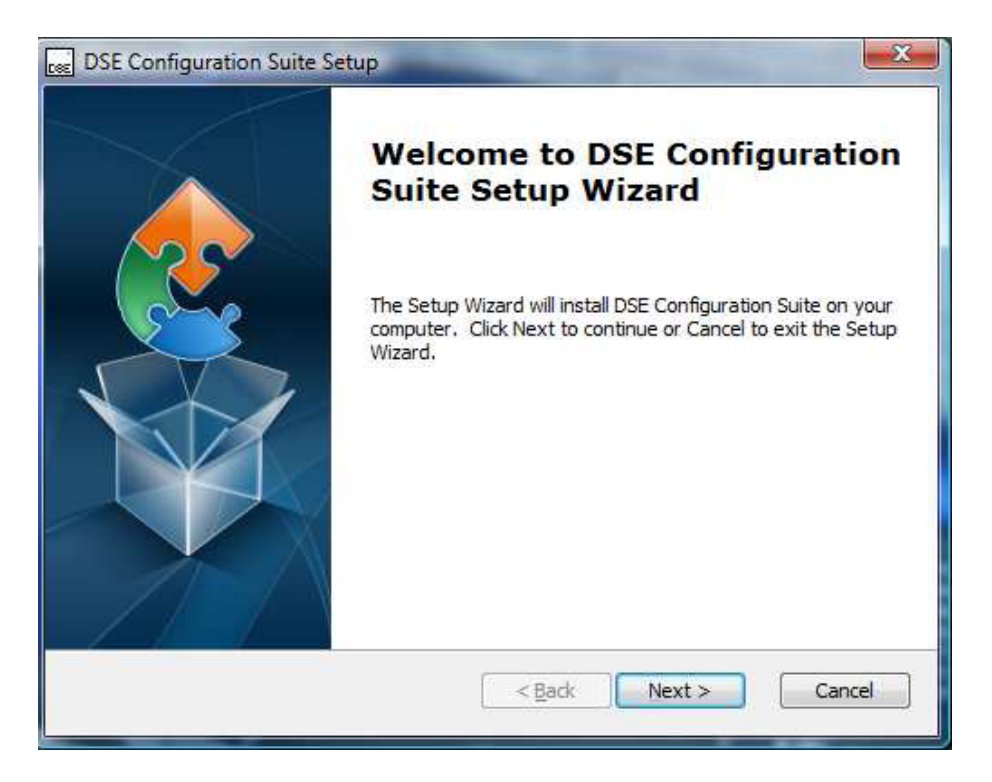

**Click NEXT to Continue** 

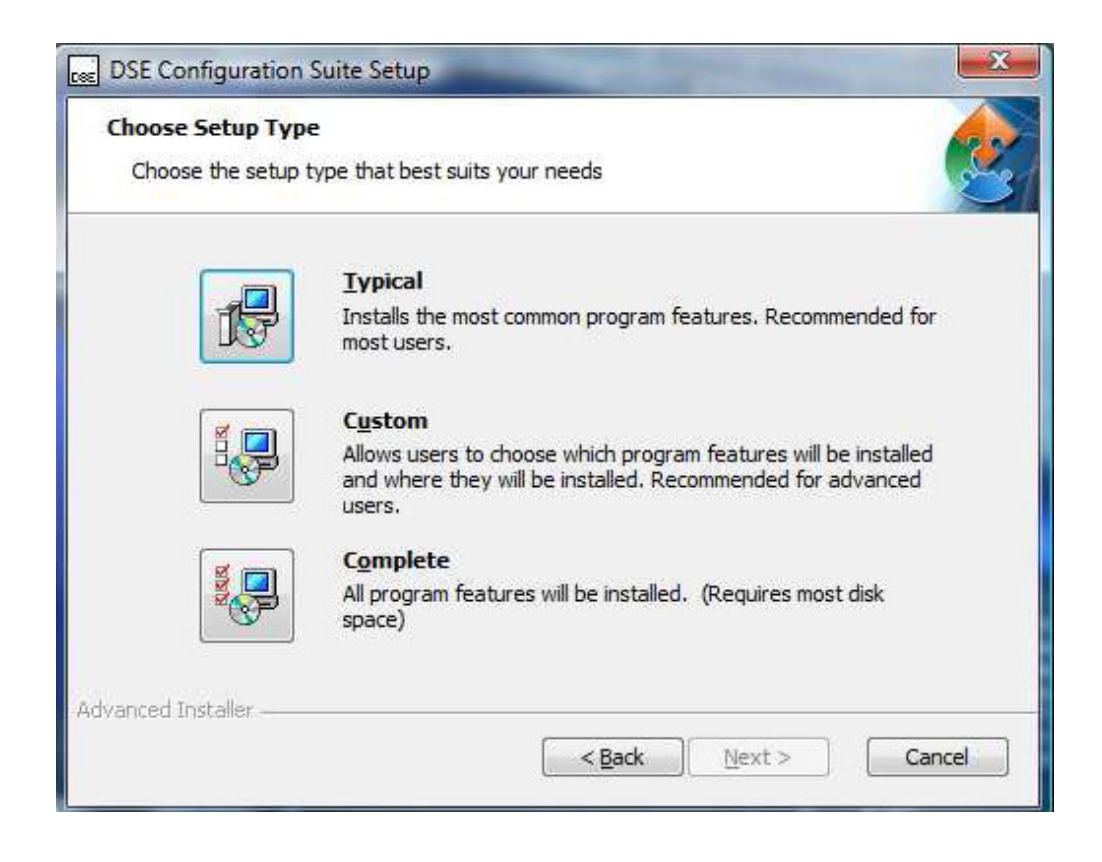

Select Typical (only installs the common program features), Custom (allows the user to customize installation) or Complete (installs all software packages) to start the installation.

| Select the way you want features to be                     | installed.                                     |
|------------------------------------------------------------|------------------------------------------------|
| Click on the icons in the tree below to ch                 | nange the way features will be installed.      |
| Core Components                                            | Description                                    |
| Comms Drivers                                              | This feature requires 67KB on your hard drive. |
| Scada Suite                                                |                                                |
| .ocation: C:\Program Files\Deep Se<br>Configuration Suite\ | a Electronics plc\DSE Browse.                  |
| ced Installer                                              |                                                |

Example showing the Custom installation window. Click Next to continue.

| Ready to Install                                                      |                                                                         |                 |
|-----------------------------------------------------------------------|-------------------------------------------------------------------------|-----------------|
| The Setup Wizard is ready to                                          | egin the DSE Configuration Suite ins                                    | stallation      |
| Click Install to begin the instal<br>installation settings, dick Back | tion. If you want to review or char<br>Click Cancel to exit the wizard. | nge any of your |
|                                                                       |                                                                         |                 |
|                                                                       |                                                                         |                 |
| reprod Testaller                                                      |                                                                         |                 |
| Valit.eu tristailet                                                   |                                                                         |                 |

# **Click Install to Begin**

| DSE Configura            | ation Suite Setup                                                                 |
|--------------------------|-----------------------------------------------------------------------------------|
| Installing DS            | iE Configuration Suite                                                            |
| Please wai<br>several mi | t while the Setup Wizard installs DSE Configuration Suite.This may take<br>nutes. |
| Status:                  | Removing applications                                                             |
|                          |                                                                                   |
|                          |                                                                                   |
|                          |                                                                                   |
| Advanced Installer       |                                                                                   |
|                          | < <u>B</u> ack <u>N</u> ext > Cancel                                              |

| DSE Configuration              | n Suite Setup                                                                                         |
|--------------------------------|----------------------------------------------------------------------------------------------------|
|                                | Username/Password Required                                                                            |
| Please wait wit several minute | Enter update website usemame and password Usemame Password Password Save usemame + password Cancel OK |
| Advanced Installer —           | <pre></pre>                                                                                           |

## Enter your login information for the DSE Website. Click Ok to continue

| DSE Configurati             | on Suite Setup                                                                 |
|-----------------------------|--------------------------------------------------------------------------------|
| Installing DSE              | Configuration Suite                                                            |
| Please wait<br>several minu | while the Setup Wizard installs DSE Configuration Suite.This may take<br>Ites. |
| Status:                     | Checking for latest update                                                     |
|                             |                                                                                |
|                             |                                                                                |
|                             |                                                                                |
| Advanced Installer –        |                                                                                |
|                             | < Back Next > Cancel                                                           |

| Deselect all                                                                                                    | ☑ Hide up+to-date items |
|----------------------------------------------------------------------------------------------------|-------------------------|
| Available updates     Core application files     Alarm Sounds (new)     Alarm Sounds (new)     103 (new)     3xxx (new)     402 (new)     701 (new)     25x0 (new)     3xxx (new)     3xxx (new)     6xxx (new)     5xada Suite     7xox (new)     8xxx (new)     8xxx (new)     8xxx (new) |                         |

Select the modules which are to be installed with the software. Click Update to continue.

| 2 | Overall progress |                             |
|---|------------------|-----------------------------|
|   | Current file     | 8000                        |
|   | Cancel           | Configuration_8660_v4.0.dll |

| DSE Configuration Suite Se | tup                                                       |
|----------------------------|-----------------------------------------------------------|
|                            | Completing the DSE<br>Configuration Suite Setup<br>Wizard |
|                            | Click the Finish button to exit the Setup Wizard.         |
|                            | < Back Finish Cancel                                      |

Click Finish to complete the installation.

A full guide "DSE Configuration Suite PC Software Installation & Operation Manual" Document 057-151 can be found on Deep Sea's Website.

For installation and configuration help:

Contact Davidson Sales at 386-274-2079 or 800-383-2078